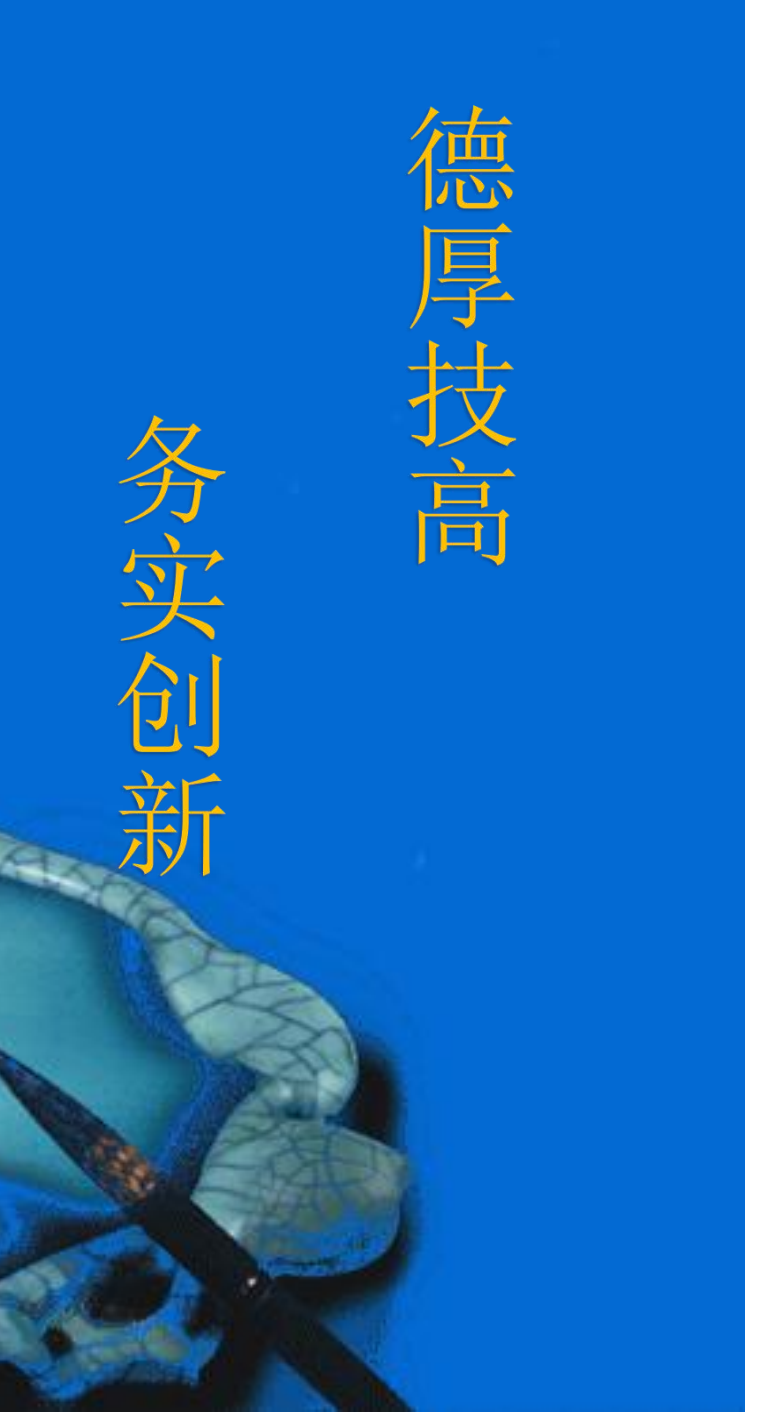

# 视觉检测模板设置

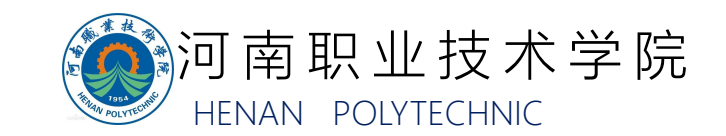

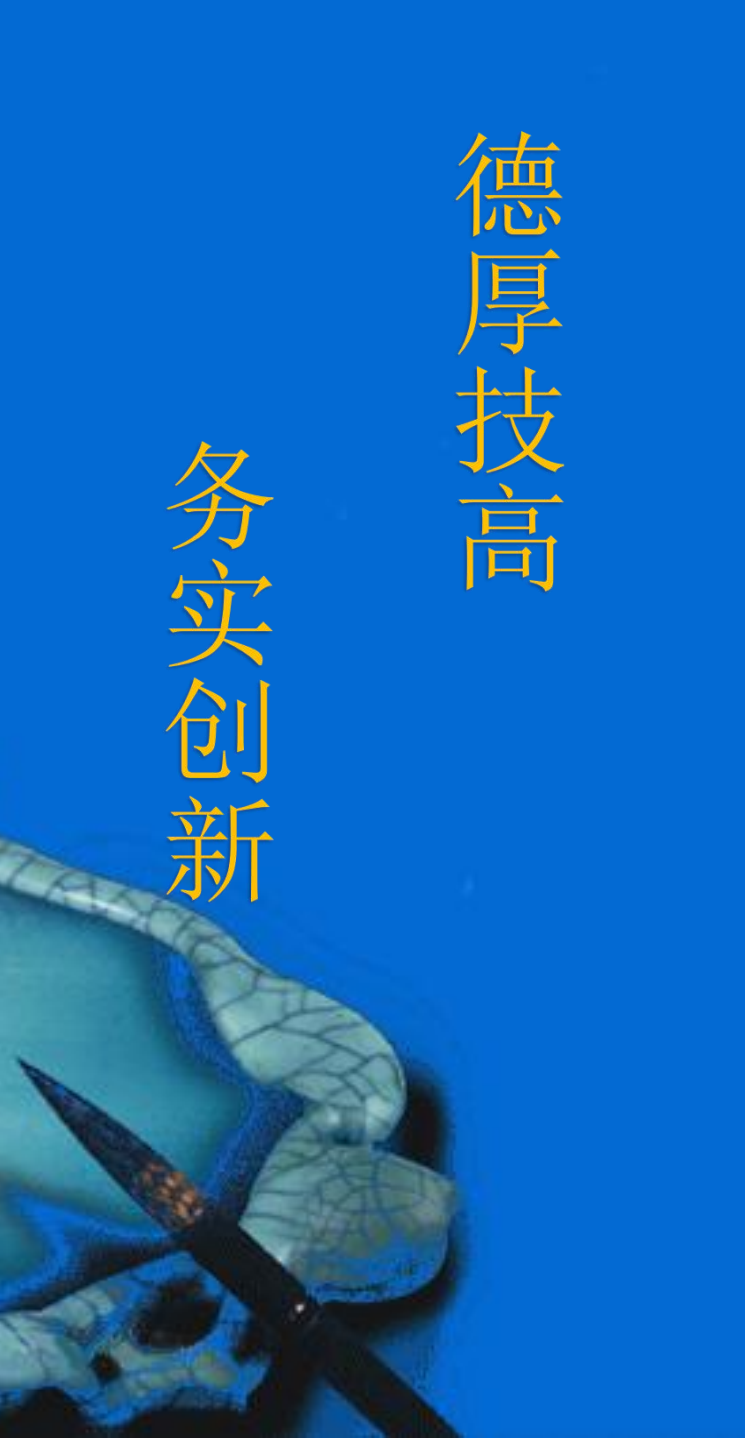

# 、题目 、解题思路 2.1 标签视觉检测模板设置 2.2 二维码视觉检测模板设置

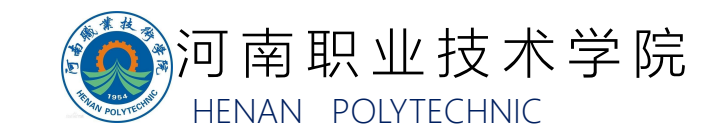

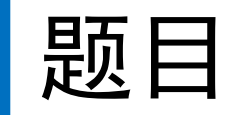

#### 对检测单元进行配置,实现对轮毂的颜色、二维码检测。

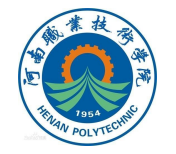

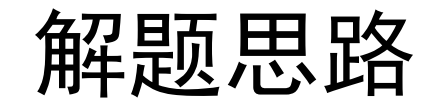

#### 2.1 标签视觉检测模板设置

1.为标签视觉检测模板分配场景组和场景,通过调节光源控制器和相机镜 头光圈、焦距改变检测图像的清晰度。(图像清晰度的调节方法详见视频资源 "视觉检测成像调节")注意:光源及相机成像条件在机器人自动运行过程中不 能调整,因此在设置模板时需确保光源及相机成像条件对所有的视觉检测对 象都适用。

2.在"流程编辑"中搭建视觉检测的流程,对于标签视觉检测模板需要用
到"标签"和"串行数据输出"两个流程。
3.进入"标签"流程设置界面,进行标签"区域设定"、"颜色指定"和

"判定"参数设置。

4.进入"串行数据输出"流程设置界面,设置输出数据的"表达式"和 "输出格式"。(标签视觉检测模板设置流程详见视频资源"视觉检测模板设置")

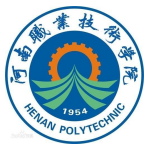

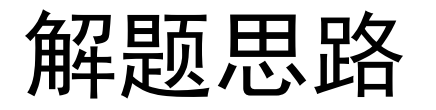

#### 2.2 二维码视觉检测模板设置

1.为二维码视觉检测模板分配场景组和场景,通过调节光源控制器和相机
镜头光圈、焦距改变检测图像的清晰度。(图像清晰度的调节方法详见视频资源"视觉检测成像调节")

2.在"流程编辑"中搭建视觉检测的流程,对于二维码视觉检测模板需要 用到"二维码"流程。

3.进入"二维码"流程设置界面,进行二维码"区域设定"、"测量参数"、"输出参数"设置。(二维码视觉检测模板设置流程详见视频资源"视觉检测模板设置")

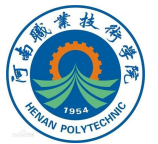

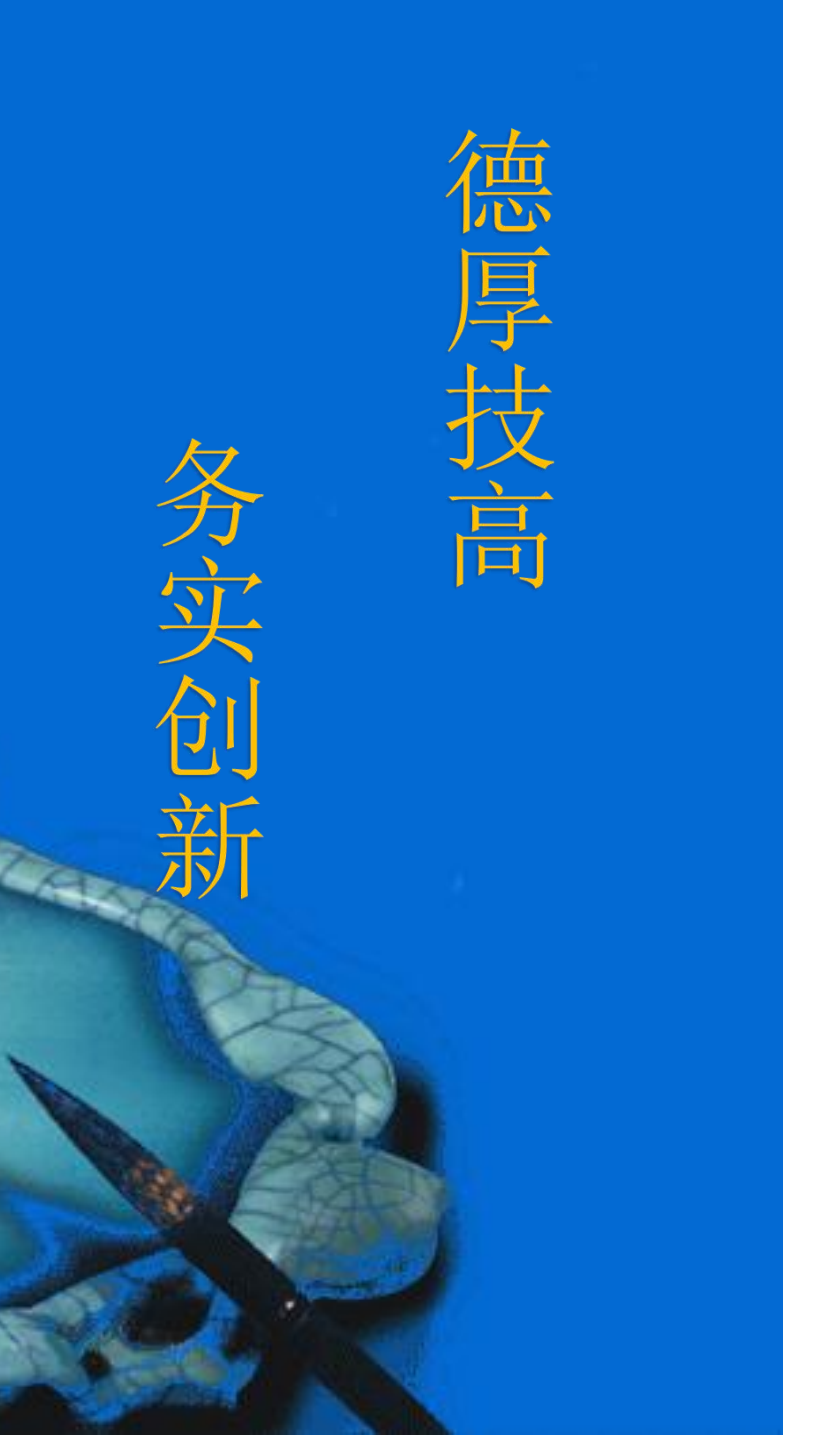

## 本次课程到此结束

### 谢谢观看

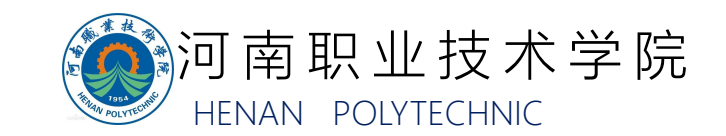